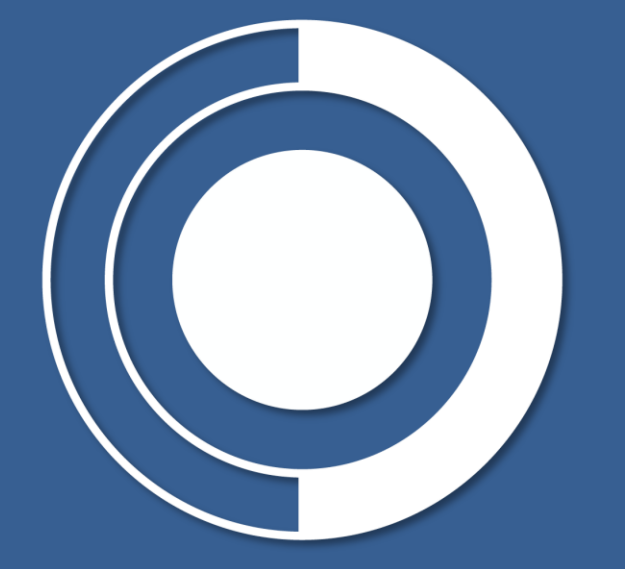

# CONTRALORÍA GENERAL DE LA REPÚBLICA

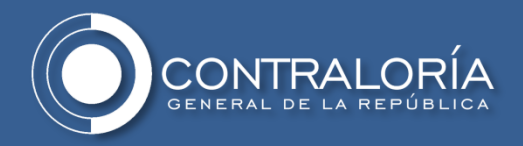

# ¿QUÉ ES HASH?

**HASH** Un valor hash (también llamado hash o suma de comprobación) es un valor de cadena que es el resultado del cálculo de un algoritmo matemático que transforma cualquier bloque de datos en una nueva serie de datos compuesto por un código alfanumérico de tipo hexadecimal con una longitud fija y especifica.

En otras palabras, es una huella digital que nos sirve para identificar el contenido de un fichero en una simple secuencia de caracteres, permitiendo reproducir el proceso de generación de hash para posteriormente comparar el resultado y garantizar la integridad del archivo transferido.

**MD5**: es una función de hash diseñada en el MIT. Es un algoritmo de codificación de 128 bits que se compone de 32 caracteres hexadecimales.

**SHA-1, SHA 256 y SHA 512** son funciones de hash diseñadas por la Agencia de Seguridad Nacional de los Estados Unidos, SHA es sinónimo de "Algoritmo de hash seguro"

SHA-1: genera un valor hash de 160 bits, que se compone de 40 caracteres hexadecimalesSHA-256: genera un valor hash de 256 bits, que se compone de 64 caracteres hexadecimalesSHA-512: genera un valor hash de 512 bits, que se compone de 128 caracteres hexadecimales

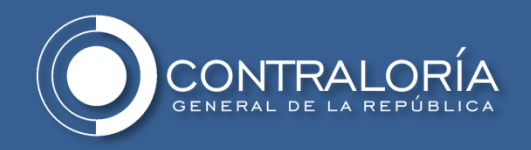

## ¿QUE SE REQUIERE PARA GENERAR LA FUNCIÓN HASH?

Se requiere de un programa generador de valores hash, para el caso de la Contraloría General de la Republica, se utiliza la herramienta "HashMyFiles".

**Nota:** La CGR recomienda el uso de la herramienta "HashMyFiles", la cual permite generar los valores hash para diferentes algoritmos e incluye información adicional y relevante.

No se recomienda hacer uso de herramientas disponibles on-line para la generación de los valores hash.

#### ¿CUANDO USARLO?

Cada vez que una entidad transfiera información independiente del medio en que esta sea remitida a la Contraloría General de la Republica.

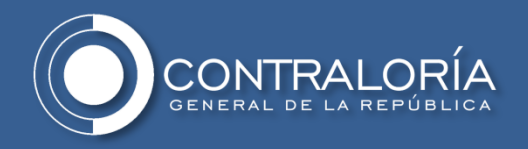

# **CONFIGURACIÓN HashMyFiles**

1. Acceda al sitio <u>https://www.nirsoft.net/utils/hash my files.html</u> desplácese a la parte inferior de la pagina hasta localizar los link de descarga y descargue la versión de acuerdo a las características de su tipo de sistema operativo la cual se especifica en las propiedades del sistema.

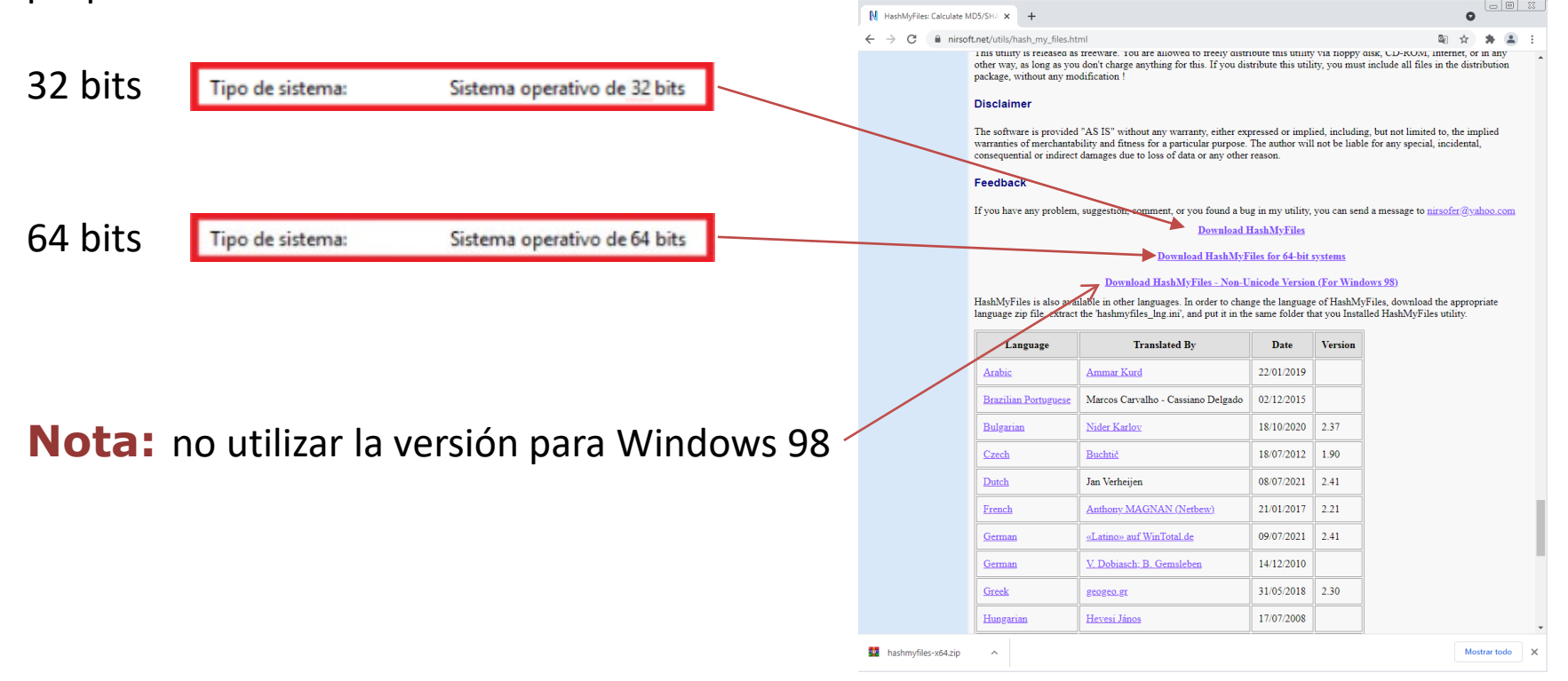

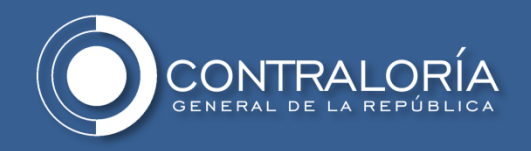

2. Copie el archivo **"HashMyFiles.zip"** desde la carpeta de descargas a la carpeta de Documentos como lo indica en la siguiente ruta:

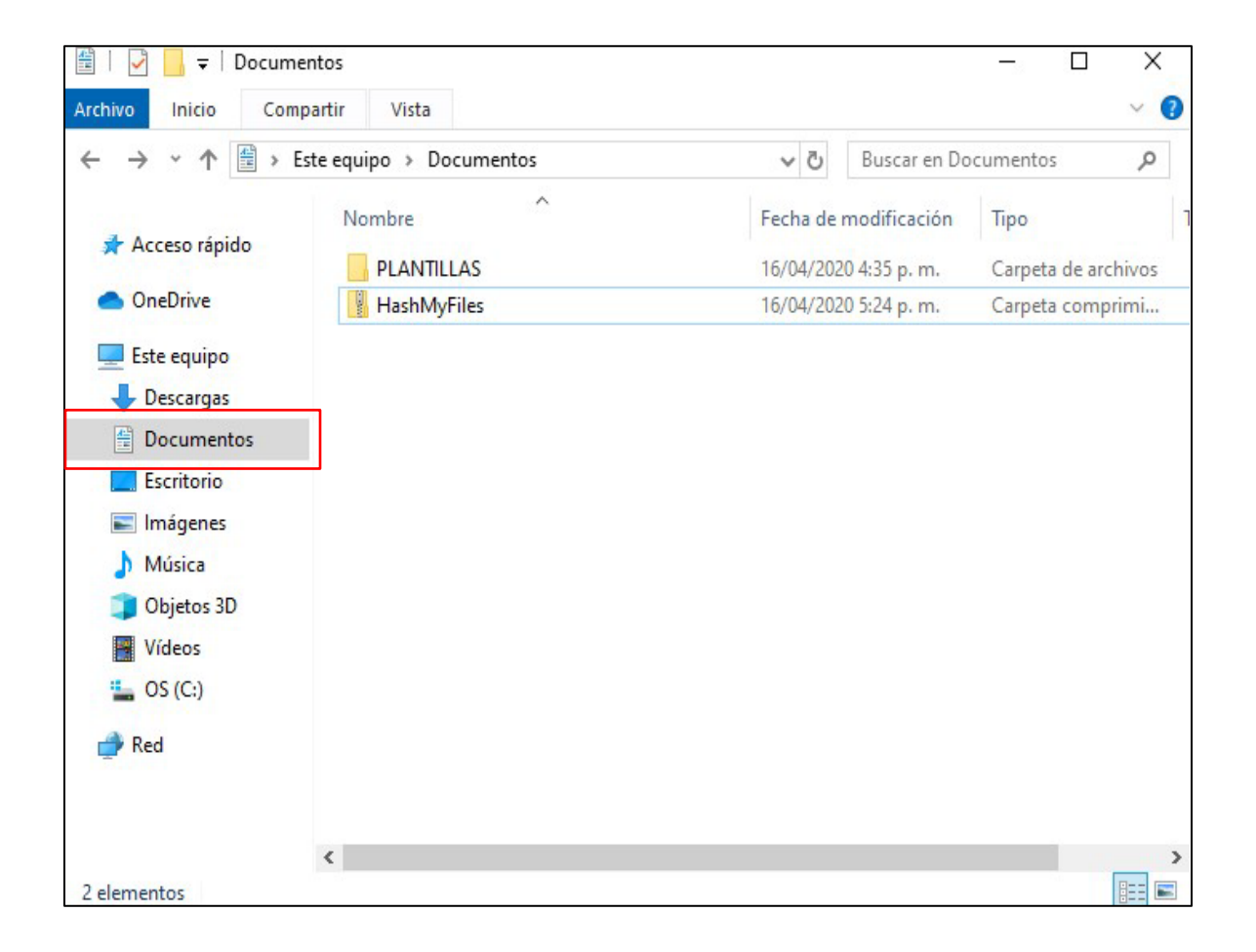

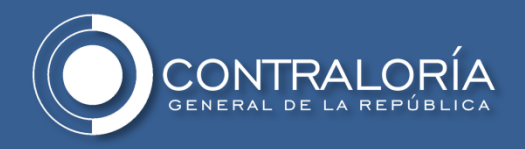

3. Haga clic derecho sobre el archivo y seleccione la opción "Extraer todo..."

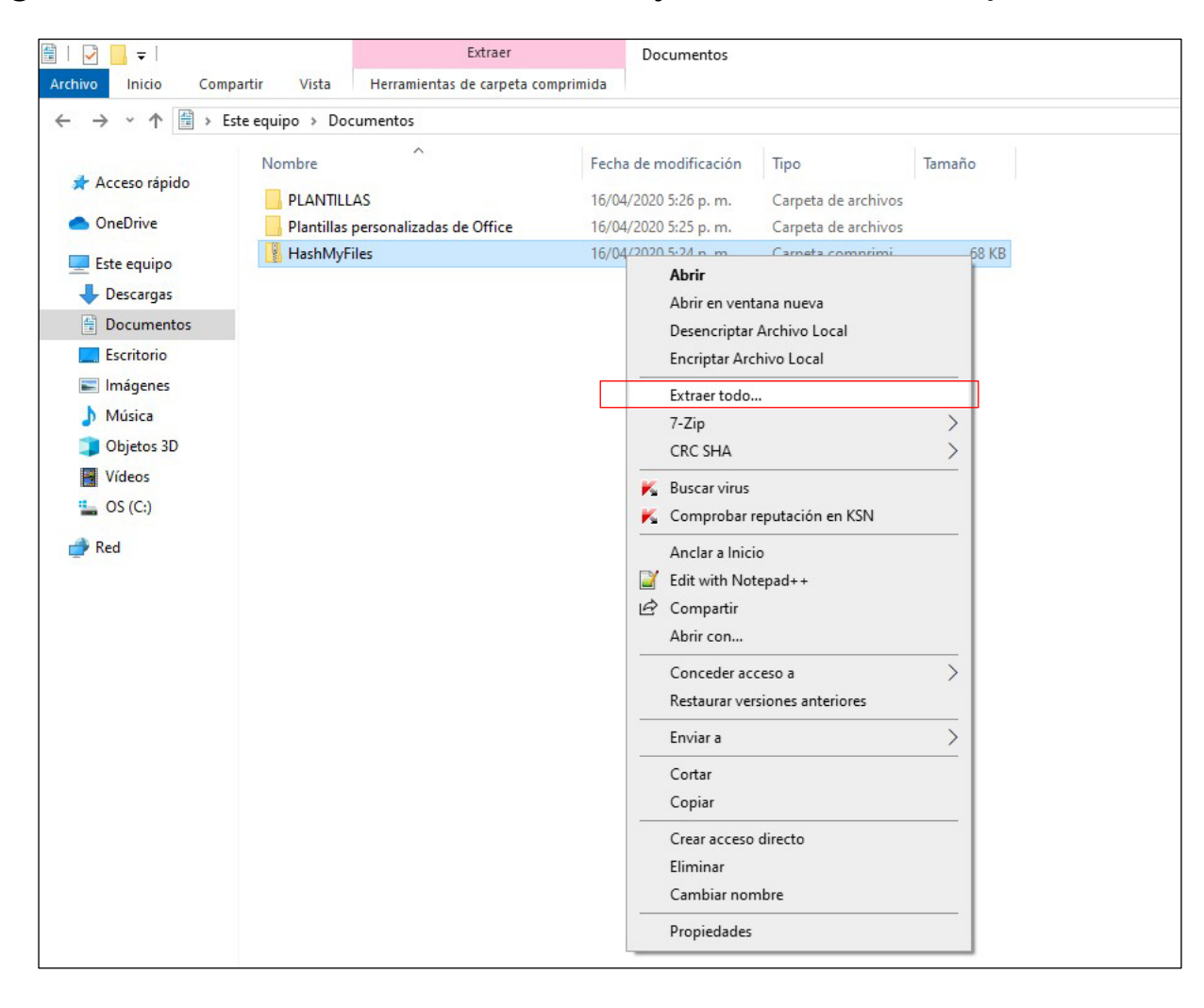

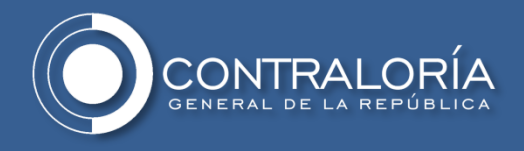

#### 4. Haga clic en la opción "Extraer".

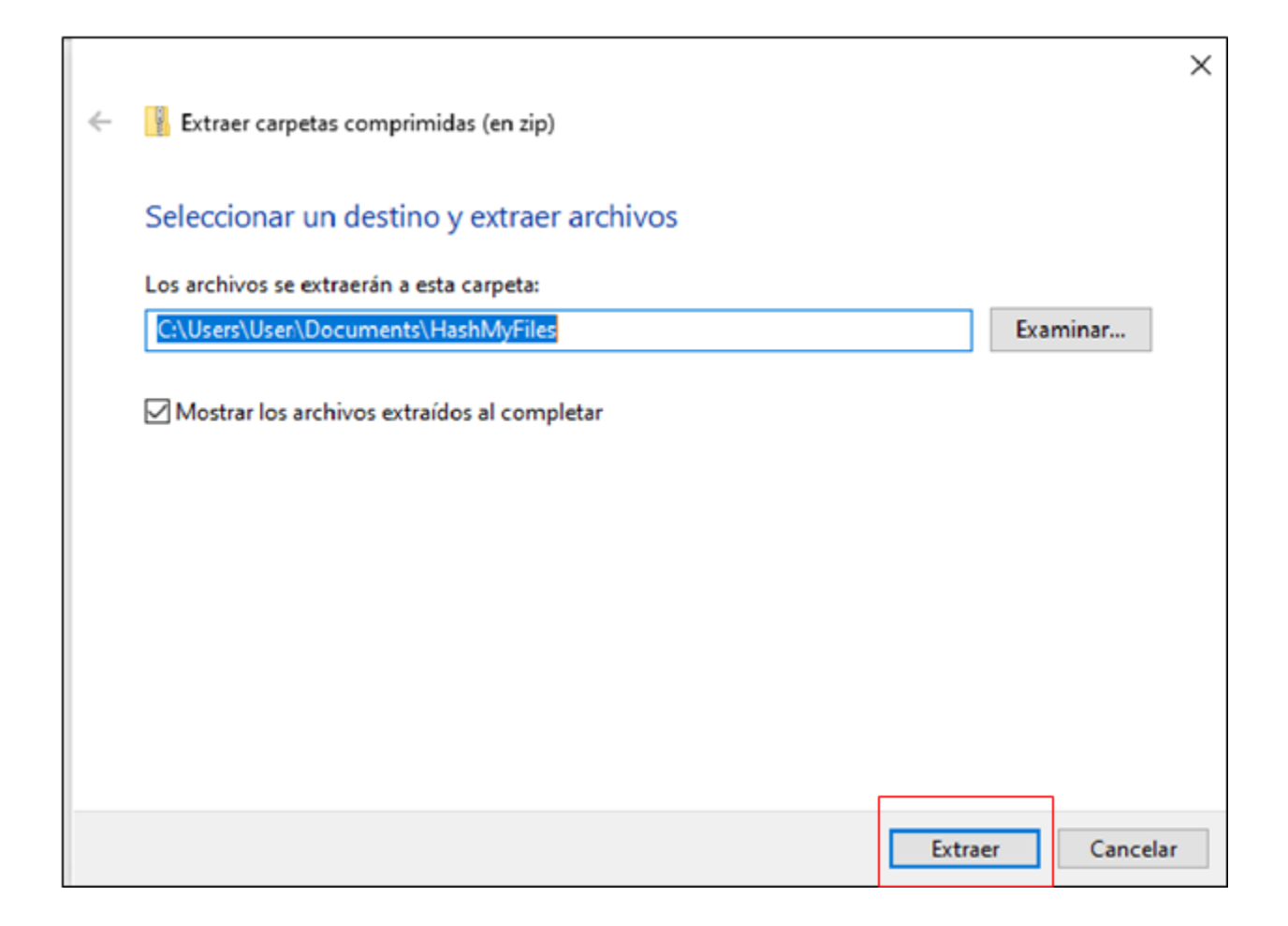

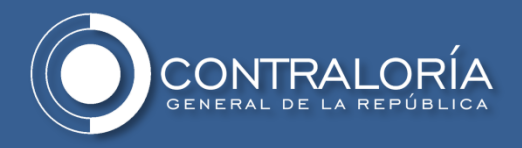

5. Ingrese a la carpeta "HashMyFiles" que se ha extraído.

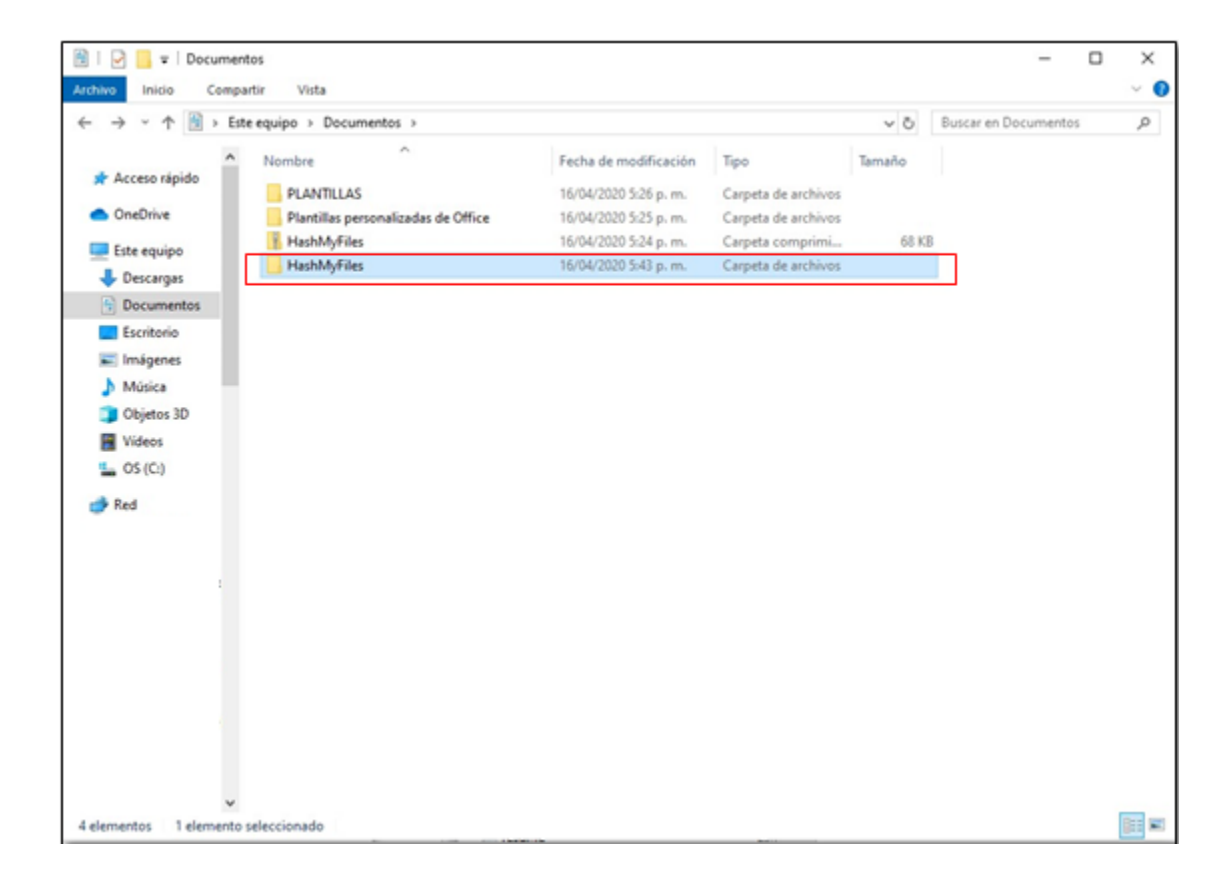

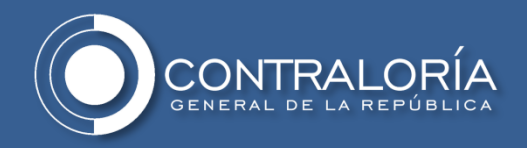

6. Haga doble clic sobre el archivo **HashMyfiles.exe** que se señala a continuación:

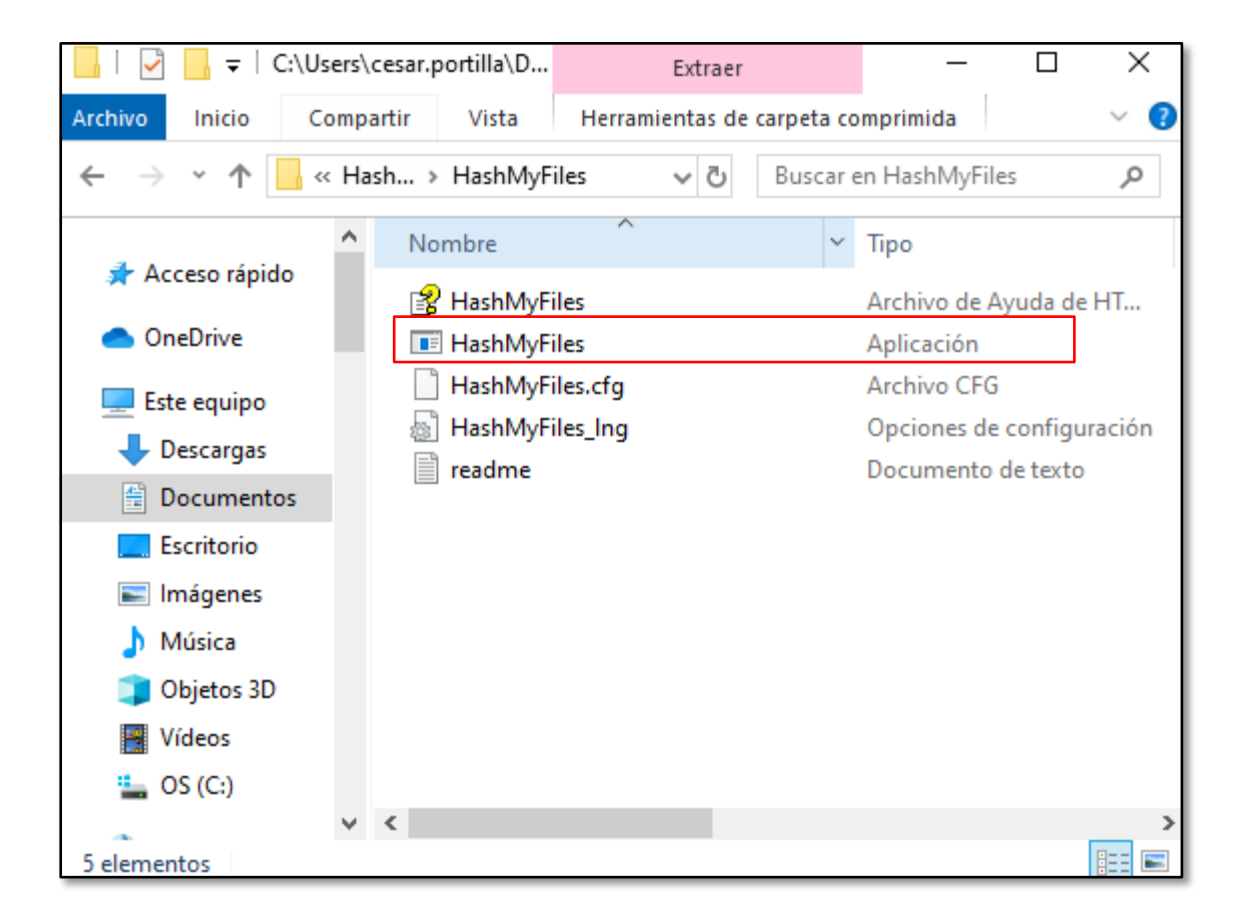

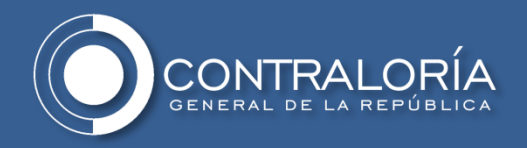

7. Una vez abierta la aplicación seleccione la pestaña "Opciones", "Tipos de Hash" y marque los valores "MD5, SHA-1, SHA-256 y SHA-512". De manera adicional marque las opciones "Marcar Hash Idénticas" y "Mostrar Hash en Mayúsculas"

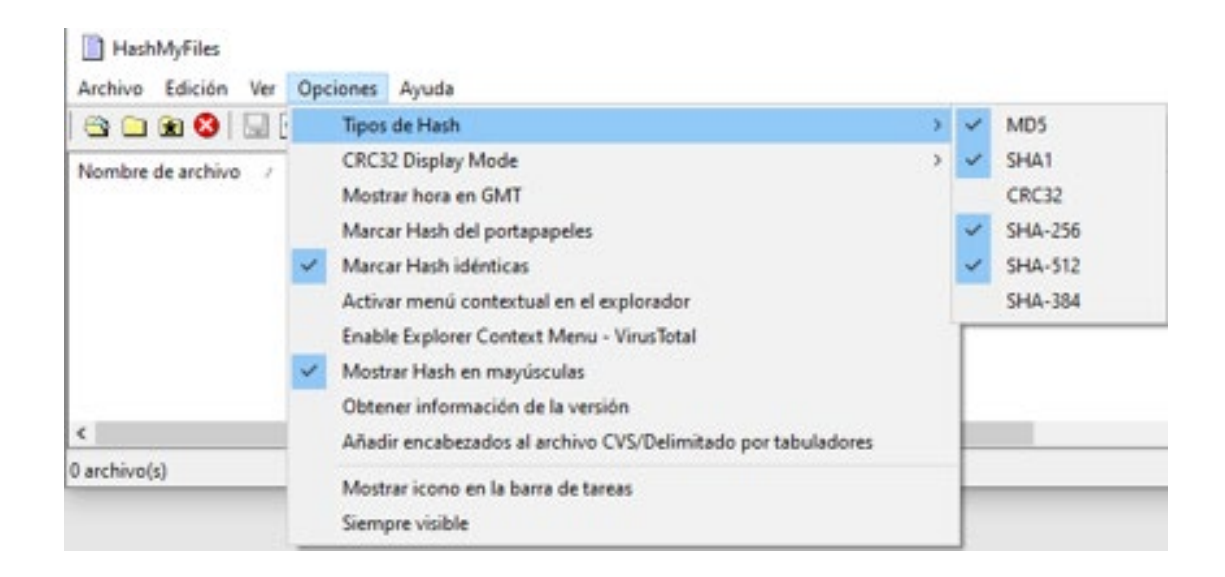

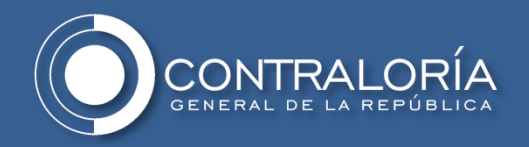

8. Seleccione la pestaña "Ver" y seleccione la opción "Personalizar columnas..." una vez abierto el cuadro de dialogo seleccione todas las opciones a excepción de las señaladas en los recuadros.

| HashMyFiles          |                                                                  |                                                  |            |                                                            |                                              |             |
|----------------------|------------------------------------------------------------------|--------------------------------------------------|------------|------------------------------------------------------------|----------------------------------------------|-------------|
| Archivo Edición      | Ver Opciones Ayuda                                               |                                                  |            |                                                            |                                              |             |
| 🗠 🗀 😠 🔇              | Mostrar cuadrícula                                               |                                                  |            | Configuración de columna                                   | IS                                           | $\times$    |
| Nombre de archivo    | <ul> <li>Mostrar informació</li> <li>Mark Odd/Even Ro</li> </ul> | n sobre herramientas<br>ws                       |            | Marque las columnas que de<br>botones Subir y Bajar para o | esee hacer visibles.<br>Irdenar las columna: | Utilice los |
|                      | Informe en HTML (<br>Informe en HTML (                           | todos los elementos)<br>elementos seleccionados) |            | Nombre de archivo                                          | ^                                            | Subir       |
|                      | Personalizar colum                                               | nas                                              |            | Tamaño                                                     |                                              | Bajar       |
|                      | Ajuste automático                                                | de columnas                                      | Ctrl+Plus  | MD5                                                        |                                              | Mostrar     |
|                      | Auto Size Columns                                                | + Headers                                        | Shift+Plus |                                                            |                                              | Orathan     |
|                      | Actualizar                                                       |                                                  | F5         | SHA-512                                                    |                                              | Ocultar     |
|                      |                                                                  |                                                  |            | CRC32                                                      |                                              | Por defecto |
|                      |                                                                  |                                                  |            | SHA-384                                                    |                                              |             |
|                      |                                                                  |                                                  |            | Ruta completa                                              |                                              |             |
| Adicionalmente, m    | ueva las c                                                       | asillas de                                       | -          | Fecha de modificación                                      | × 1                                          |             |
| Extensión v Tama     | <b>nño</b> las cua                                               | ales va a er                                     | ncontrar   | <                                                          | >                                            |             |
| en la parte inferior | de este ve                                                       | entana, utiliz                                   | zando      | Anchura de la columna                                      | 150                                          |             |
| el botón Subir       | desplácel                                                        | as en el or                                      | den que    |                                                            | Aceptar                                      | Cancelar    |
| se muestra en la ir  | nagen.                                                           |                                                  |            |                                                            |                                              |             |

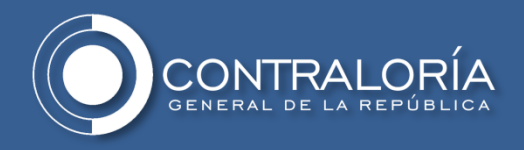

### **IMPORTANTE**

Es preciso que toda entidad que remita información a la Contraloría General de la República, tenga en cuenta los siguientes puntos:

- Cumplir con la taxonomía indicada en los lineamientos
- No utilizar caracteres especiales para los nombres de archivos o carpetas

RE- Físico No 17-00208-2022-(17) – "Elaboró 171010" - SELECCIÓN ABREVIADA.pdf INFORME MENSUAL DE INTERVENTORÍA N°33 V & F puerto Carreño.pdf

Utilizar únicamente el carácter punto "." para la extensión del nombre del archivo

2. Informe\_ Técnico MensuaL N. 22 SSTMA.pdf CEDULA Y RUT BLANCA MARIA ROBINO.pdf

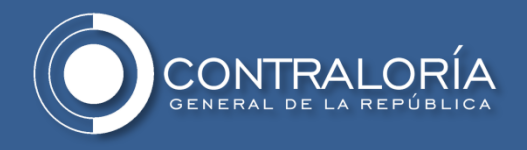

#### IMPORTANTE

No remitir información comprimida en ninguno de los tipos de formato conocidos, como por ejemplo los siguientes:

DOC PROPUESTA.zipDOC PROPUESTA.7zDOC PROPUESTA.gzDOC PROPUESTA.rarDOC PROPUESTA.tar

No remitir información cifrada, como por ejemplo

RELACION\_INGRESOS\_20220311csv.gpg)

• Calcular el valor hash para los algoritmos MD5, SHA-1, SHA-256 y SHA-512

Guardar el resultado de los valores hash en formato .txt o .htm con la taxonomía hash\_DDMMAAAA como se muestra en el "Ejemplo\_1"; si se genera más de un archivo hash el mismo día, se deberá mantener el mismo nombre seguido de un guion ("\_") al piso y el número del archivo como se muestra en el "Ejemplo\_2".

Ejemplo\_1: *hash\_01012022.txt o hash\_01012022.htm* Ejemplo\_2: *hash\_01012022\_1.txt o hash\_01012022\_1.htm* 

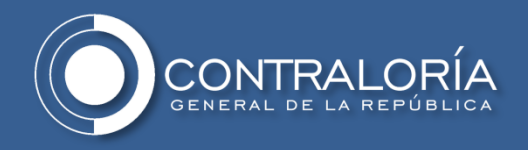

# **CALCULAR LA FUNCIÓN HASH**

1. Haga clic sobre la opción Archivo, y seleccione **"Añadir carpeta"** o **"Añadir archivos"** según sea el caso, busque la ruta donde está ubicada la carpeta o los archivos a los cuales se les generará el valor hash y de clic en **"Aceptar"**.

|                                             | F2             |                                                                                                    |                                                                                 |
|---------------------------------------------|----------------|----------------------------------------------------------------------------------------------------|---------------------------------------------------------------------------------|
| Añadir carpeta<br>Añadir archivo en proceso | F3<br>F4       | SHA-512                                                                                                    | Ruta completa                                                                   |
| Buscar y añadir                             | F6             |                                                                                                    |                                                                                 |
| Limpiar lista                               | Ctrl+X         |                                                                                                    |                                                                                 |
| Remove Selected Files                       | Del            | Seleccione una carpeta                                                                                                    | ×                                                                               |
| Eliminar del disco                          | Shift+Ctrl+Del |                                                                                                    | 1 (1997)                                                                        |
| Mover a la Papelera de reciclaje            | Shift+Del      |                                                                                                    |                                                                                 |
| Guardar                                     | Ctrl+S         | Agregar archivos de subcarpetas                                                                                                    |                                                                                 |
| Open In VirusTotal Web site                 | Ctrl+R         |                                                                                                    | Buscar carpeta                                                                  |
| Propiedades                                 | Alt+Enter      |                                                                                                    | Seleccione una carpeta                                                          |
| Salir                                       |                |                                                                                                    | C: \Users\cesar.portila\Documents\PLANTILLAS                                    |
|                                             |                |                                                                                                    |                                                                                 |
|                                             |                |                                                                                                    | Este equipo     Este equipo     Este equipo     Este equipo                     |
|                                             |                |                                                                                                    | > Escritorio                                                                    |
|                                             |                |                                                                                                    | > Dbjetos 3D                                                                    |
|                                             |                | and the second second se | ✓ B Documentos                                                                  |
|                                             |                |                                                                                                    | Bocumentos     HashMyFiles                                                      |
|                                             |                |                                                                                                    | Documentos     HashMyRies     PLANTILLAS     Plantilas cersonalizadas de Office |
|                                             |                |                                                                                                    | Este equipo     Descarpas     Escritorio     Descars 3D                         |

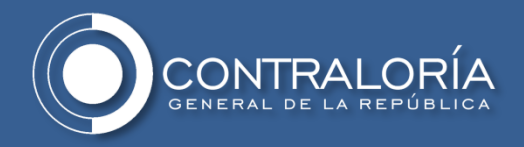

2. El programa listará los archivos y calculará automáticamente el valor hash para los algoritmos **MD5**, **SHA-1**, **SHA-256** y **SHA-512** previamente configurados para el archivo o los archivos que contiene la carpeta seleccionada.

| HashMyFiles                        |           |           |                               |             |                                |                      |                     |                  | _        |        | $\times$ |
|------------------------------------|-----------|-----------|-------------------------------|-------------|--------------------------------|----------------------|---------------------|------------------|----------|--------|----------|
| Archivo Edición Ver Opciones Ayu   | da        |           |                               |             |                                |                      |                     |                  |          |        |          |
| 🗠 🗀 🗷 😣   🗔 🗹 🖬 🗊 🔕 🕇              | ŋ.        |           |                               |             |                                |                      |                     |                  |          |        |          |
| Nombre de archivo 🧳                | Extensión | Tamaño    | MD5                           | SHA1        |                                | SHA-256              |                     |                  |          |        |          |
| Manual generacion Hash CGR v3.pptx | pptx      | 1.292.728 | 2F46E67772BD916391AECA355429C | 0A7 DA02514 | A0DA3350B8B982D35C8621DF285841 | DFF 91F040BA6753     | 84E912399465B7E00E2 | 4E90723972736107 | DC795DE0 | 8E4C3F | AE0      |
|                                    |           |           |                               |             |                                |                      |                     |                  |          |        |          |
|                                    |           |           |                               |             |                                |                      |                     |                  |          |        |          |
|                                    |           |           |                               |             |                                |                      |                     |                  |          |        |          |
|                                    |           |           |                               |             |                                |                      |                     |                  |          |        |          |
|                                    |           |           |                               |             |                                |                      |                     |                  |          |        |          |
| <                                  |           |           |                               |             |                                |                      |                     |                  |          |        | >        |
| 1 archivo(s)                       |           |           |                               |             | Nir                            | Soft Freeware. http: | /www.nirsoft.net    |                  |          |        |          |

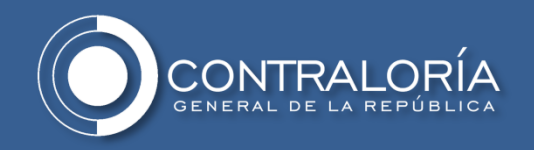

**Nota:** Si va a calcular el valor hash de los archivos que están en una carpeta anidada (carpeta dentro de carpeta) debe habilitar la opción de la casilla "Agregar archivos de subcarpetas"

| Añadir archivos                  | F2             |                                 |                                             |
|----------------------------------|----------------|---------------------------------|---------------------------------------------|
| Anadir carpeta                   | F3<br>E4       | SHA-512                         | Ruta completa                               |
| Ruscar v añadir                  | F6             |                                 |                                             |
| Limpiar lista                    | Ctrl+X         |                                 |                                             |
| Remove Selected Files            | Del            | Seleccione una carpeta          | ×                                           |
| Eliminar del disco               | Shift+Ctrl+Del |                                 | 1.000                                       |
| Mover a la Papelera de reciclaje | Shift+Del      |                                 |                                             |
| Guardar                          | Ctrl+S         | Agregar archivos de subcarpetas |                                             |
| Open In VirusTotal Web site      | Ctrl+R         |                                 | Buscar carpeta                              |
| Propiedades                      | Alt+Enter      |                                 | Seleccione una carpeta                      |
| Salir                            |                |                                 | C: Users/pesar.portila/Documents/PLANTILLAS |
|                                  |                |                                 |                                             |

Si selecciona solo la carpeta raíz y no habilita la casilla, el valor hash se calculará sobre los archivos contenidos allí, pero no sobre los archivos contenidos en las carpetas anidadas en esa carpeta raíz.

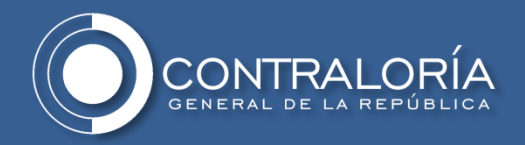

3. El resultado del proceso de generación de los valores hash debe ser guardado en un archivo plano de formato txt o html con la taxonomía **hash\_DDMMAAAA** como se muestra en las siguientes imágenes.

#### hash\_01012022.txt

| ////////////////////////////////////// | oc d | le notas —                                                                                                    | × |
|----------------------------------------|------|----------------------------------------------------------------------------------------------------|---|
| Archivo Edición Form                   | ato  | Ver Ayuda                                                                                                    |   |
|                                        |      |                                                                                                    | 1 |
| Nombre de archivo                      | :    | Manual Generación hash CGR v3.pptx                                                                                                    |   |
| Extension                              | :    | pptx                                                                                                    |   |
| Tamaño                                 | :    | 71.419                                                                                                    |   |
| MD5                                    | :    | 08e86d1aa5849346946d74a9a9d8a869                                                                                                    |   |
| SHA1                                   | :    | be8d553d162c9e01dc7d9ef9c9f1d8a83b53430f                                                                                                    |   |
| SHA-256                                | :    | b657d4cb30945bda4b413c319443951b5d10e8a804138535f6885d075734e554                                                                                                    |   |
| SHA-512                                | :    | d341e78b724586fb147b2a21cfab646e0680ac563e72670721c6d3f3ec3e4d0477c3699690b917fb9300a67fa186ef63ef9de575a24f58c712ce558d2589b963d2589b963d2589b963d2589b963d2589b963d2589b963d2589b963d2589b963d2589b963d2589b963d2589b963d2589b963d2589b963d2589b963d2589b963d2589b963d2589b963d2589b963d2589b963d2589b963d2589b963d258b963d2589b963d258b963d258b963b963d258b963b9664b9600000000000000000000000000000000 |   |
| SHA-384                                | :    | 827e545a389a081945c3185069e88f39a3741a381619d332b6d9d2687839b27a84292a465a92418af2e2a0ea22e301f1                                                                                                    |   |
| Ruta completa                          | :    | E:\DIARI\Manuales\Manual Generación hash CGR v3.pptx                                                                                                    |   |
| Fecha modificación                     | n:   | 26/01/2022 5:19:31 p. m.                                                                                                    |   |
| Fecha de creación                      | :    | 26/01/2022 5:19:30 p. m.                                                                                                    |   |
| Versión del archiv                     | /0   | :                                                                                                    |   |
| Versión del produc                     | to   |                                                                                                    |   |
| Idéntico                               |      |                                                                                                    |   |
|                                        |      |                                                                                                    |   |

#### hash\_01012022.html

Lista de Hash

#### Creado utilizando <u>HashMyFiles</u>

| Nombre de archivo                  | Extensión | Tamaño    | MD5                              | SHA1                                     | SHA-256                                                          |          |
|------------------------------------|-----------|-----------|----------------------------------|------------------------------------------|------------------------------------------------------------------|----------|
| Manual generacion Hash CGR v3.pptx | pptx      | 1.292.728 | 2F46E67772BD916391AECA355429C0A7 | DA02514A0DA3350B8B982D35C8621DF285841DFF | 91F040BA675384E912399465B7E00E24E90723972736107DC795DE08E4C3FAE0 | 7A847DD4 |

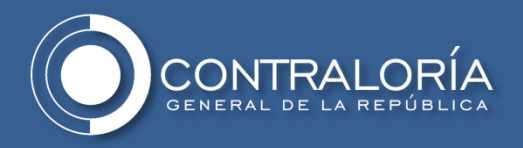

Para guardar el archivo en formato txt, continúe con los siguientes pasos.

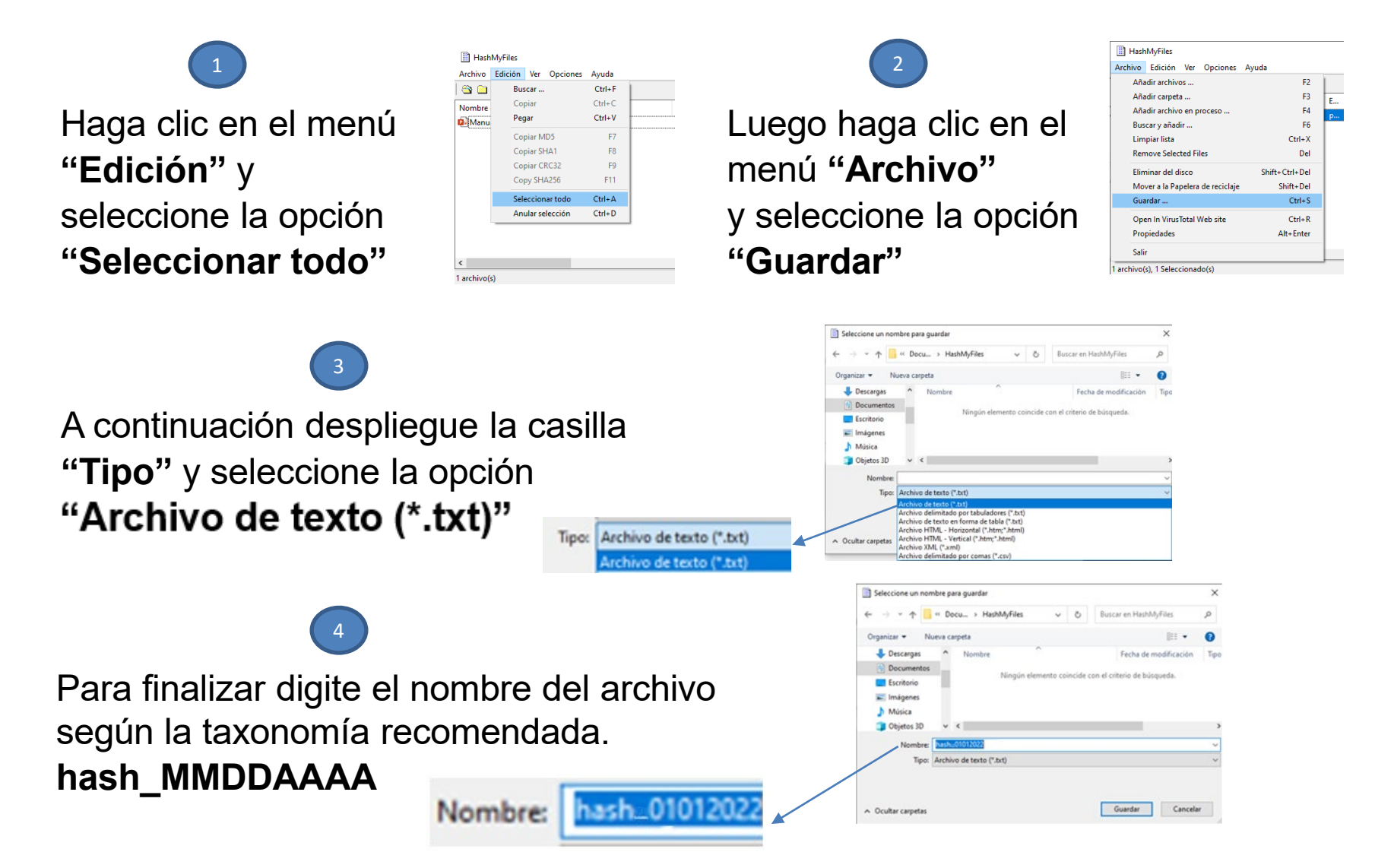

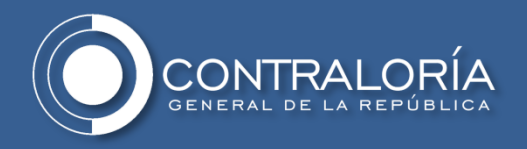

Para guardar el archivo en formato html, continúe con los siguientes pasos.

Haga clic en la opción **"Ver"** y seleccione **"Informe en HTML.."**, para generar el informe del proceso de generación de hash del archivo o archivos contenidos en la carpeta seleccionada.

| HashMyFiles         |                                           |            |                                                                  |                    |           |
|---------------------|-------------------------------------------|------------|------------------------------------------------------------------|--------------------|-----------|
| Archivo Edición Ver | Opciones Ayuda                            |            |                                                                  |                    |           |
| 😂 🗀 🕱 🔕             | Mostrar cuadricula                        |            | 1                                                                |                    |           |
| Nombre de archivo   | Mostrar información sobre herramientas    |            |                                                                  | Fecha de creación  | Extensión |
| PROTOCOLO DE        | Mark Odd/Even Rows                        |            | Welle2d9c4783837823W1e75a883e4991ce1Me085921b79455662d44339e0b1e | 16/04/2020 6:08:44 | docx      |
| P_presentacion2     | Informe en HTML (todos los elementos)     |            | 247954c39992a375690c994306a4d6305aaae5340ae830ddeacda4dd3bc965b  | 11/03/2020 11:56:1 | ppt       |
|                     | Informe en HTML (elementos seleccionados) |            |                                                                  |                    |           |
|                     | Personalizar columnas                     |            |                                                                  |                    |           |
|                     | Ajuste automático de columnas             | Ctrl+Plus  |                                                                  |                    |           |
|                     | Auto Size Columns+Headers                 | Shift-Plus |                                                                  |                    |           |
|                     | Actualizar                                | F5         |                                                                  |                    |           |
|                     |                                           |            | ,                                                                |                    |           |
|                     |                                           |            |                                                                  |                    |           |

Haga clic derecho sobre el informe generado y seleccione la opción **"Guardar como"** en la ruta que se destine como repositorio para almacenar los archivos hash.

| <ul> <li>Avanzan</li> <li>Actualizar</li> <li>Guardar como</li> <li>Innoimir</li> </ul> | Alt+Flecha derecha<br>Ctol+R<br>Ctol+S                                                                                                    | ← → v ↑ → Este equipo > Documentos > HashMyFiles     Organizar      Nueva carpeta                                                                                                    |                                                                                                    | sincronizando R ·                                                                                                    |
|-----------------------------------------------------------------------------------------|----------------------------------------------------------------------------------------------------|----------------------------------------------------------------------------------------------------|----------------------------------------------------------------------------------------------------|----------------------------------------------------------------------------------------------------|
| 3 Actualizar<br>9 Guardar como<br>9 Innoinnir                                           | Ctrl+R<br>Ctrl+S                                                                                                    | Organizar - Nueva carpeta                                                                                                    | BI •                                                                                                    | 0                                                                                                    |
| Guardar como                                                                            | Ctrl+S                                                                                                    | A                                                                                                    |                                                                                                    | -                                                                                                    |
| - Imminia                                                                               |                                                                                                    | Acceso rápido                                                                                                    | Fecha de modificación Tipo Tamaño<br>09/03/2022 4:11 p. m. Microsoft Edge H., 3 KB                                                                                                    |                                                                                                    |
| y                                                                                       | Ctol+P                                                                                                    | Creative Cloud Fil                                                                                                    |                                                                                                    |                                                                                                    |
| Transmitir contenido a un dispositivo                                                   |                                                                                                    | Este equipo                                                                                                    |                                                                                                    |                                                                                                    |
| <sup>6</sup> Leer en voz alta                                                           | Ctrl+Mayús+U                                                                                                    | Descargas                                                                                                    |                                                                                                    |                                                                                                    |
| ð Traducir a español                                                                    |                                                                                                    | Escritorio                                                                                                    |                                                                                                    |                                                                                                    |
| Agregar página a Colecciones                                                            | >                                                                                                    | <ul> <li>Música</li> <li>Objetos 3D</li> </ul>                                                                                                    |                                                                                                    |                                                                                                    |
| Captura web                                                                             | Ctrl+Mayús+S                                                                                                    | Videos<br>C S C(2)<br>Data (5)                                                                                                    |                                                                                                    | A E3C880BA47C6                                                                                                    |
| Ver código fuente de página                                                             | Ctrl+U                                                                                                    | = BACKUPS (\\Sea                                                                                                    |                                                                                                    |                                                                                                    |
| Inspeccionar                                                                            | Ctrl+Mayús+I                                                                                                    | moc.cos (∩sci     metric (∩sci     metric (∩sci                                                                                                    |                                                                                                    |                                                                                                    |
|                                                                                         |                                                                                                    | - shpdiari (//scfs0<br>- diari //scfs0) C *                                                                                                    |                                                                                                    |                                                                                                    |
|                                                                                         |                                                                                                    | Nombre: Distinconstantion                                                                                                    |                                                                                                    | ~                                                                                                    |
|                                                                                         | 3 Tauntho contestida un dispatitoro<br>4 Lecensora alta<br>3 Adore a republica<br>6 Agegar página a Colecciones<br>2 Agegar página a Colecciones<br>3 Agegar página a Colecciones<br>3 Agegar página a Colec | 1 Saconfer contende au disposition<br>Rener novez alla<br>3 Salocia se opulat<br>3 Agregaratajona a Collecciones<br>2 Optiona web Oote-Margion - Obt-Margion - Child<br>Van collega fuente de pajona Obt-Margion - Obt-Margion - Obt-Margion - Obt-Margion - Children - Obt-Margion - Children - Obt-Margion - Children - Children - Children - Obt-Margion - Children - Children - C | 1 Instantion exercises<br>2 Instantion exercises<br>3 Agregar pignes a Collectores<br>4 Content et pignes<br>3 Agregar pignes a Collectores<br>4 Content et pignes<br>4 Content et pignes<br>4 | anomer consider a una digension     Cell Altrygics 1     Social or engand     Cell Altrygics 2     Centra mark     Cell Altrygics 2     Centra market     Centra market     Centra market     Centramarket |

#### Nota:

En caso que el navegador no de la opción de "Guardar como", continúe con el siguiente paso.

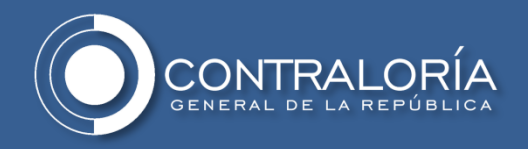

Diríjase a la carpeta donde tiene la utilidad de Hasmyfile, encontrara el archivo **report.html** con la fecha y hora en la cual genero el informe de hash en el paso anterior.

| $\leftrightarrow$ $\rightarrow$ $\uparrow$ |    | > Este equipo > Documentos > HashMyFiles |                       |                  |        |
|--------------------------------------------|----|------------------------------------------|-----------------------|------------------|--------|
| 📥 Acceso ráni                              | do | Nombre                                   | Fecha de modificación | Тіро             | Tamaño |
| Acceso tapi                                |    | C report.html                            | 09/03/2022 4:11 p.m.  | Microsoft Edge H | 3 KB   |
| o Creative Clo                             | ud |                                          |                       |                  |        |
| 📥 OneDrive - (                             | Co |                                          |                       |                  |        |
| 📃 Este equipo                              |    |                                          |                       |                  |        |
| 💣 Red                                      |    |                                          |                       |                  |        |

Una vez localizado el archivo proceda a cambiar su nombre según la taxonomía recomendada para el archivo **hash\_DDMMAAAA** 

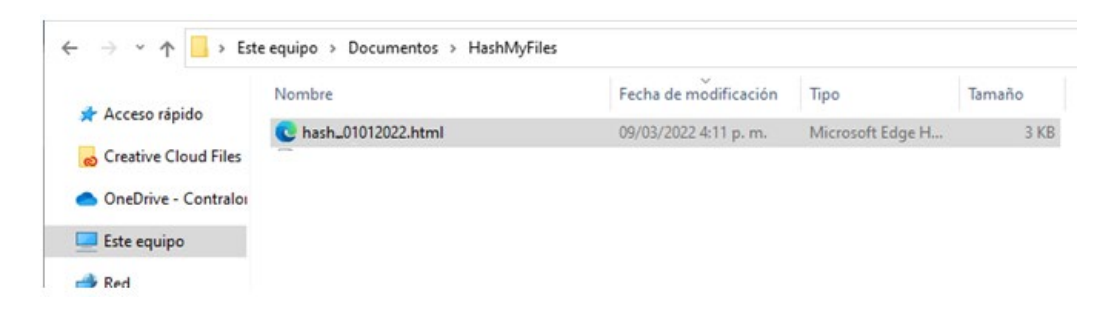

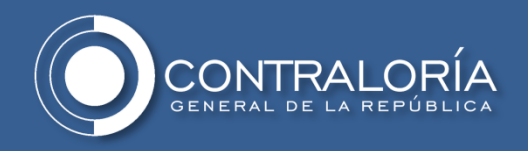

4. Error en el proceso para guardar el reporte generado

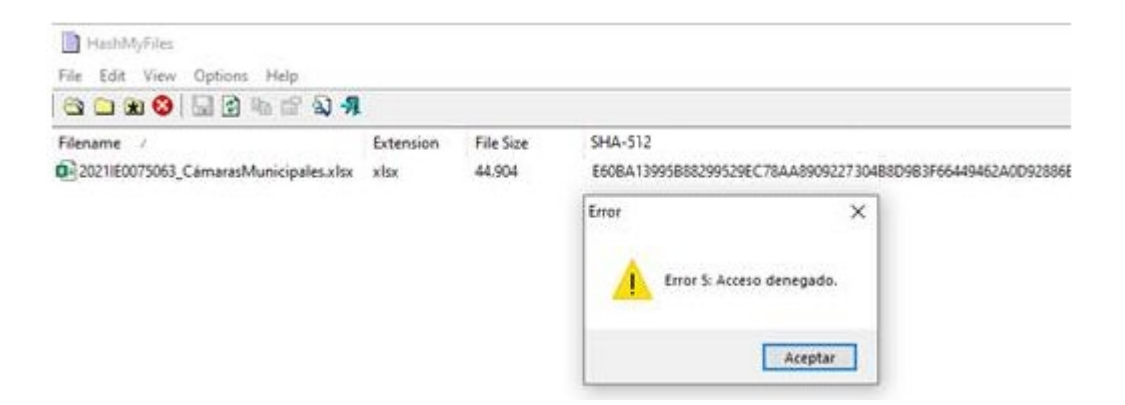

Este error se genera por la ausencia de permisos de escritura en la carpeta donde se aloja la herramienta HashMyfile, generalmente se presenta si se aloja en una unidad de red.

Se recomienda que la herramienta este alojada en una unidad local.